# Comment partager ses fichiers et dossiers

### avec

### A apps.education.fr

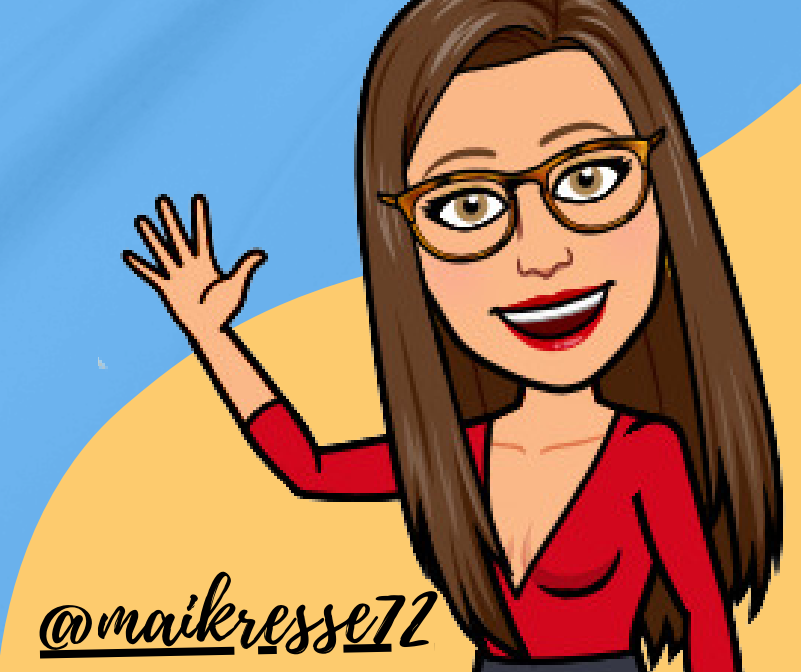

# Partager avec Nuage

#### Se connecter à https://portail.apps.education.fr/

1

France Transfert

Multimédi

Permet aux personne envoyer des fichiers

#### **A** apps.education.fr

Les services numériques partagés des agents de l'Éducation nationale

Vous pouvez créer un compte avec l'authentification Nationale ou manuellement un ote APPS EDUCATION avec votre adresse de courriel académ

Lors de la création de ce compte, il faudra utiliser un mot de passe fort, d'au moins 10 caractères et comp caractère spécial.

() Français 👻

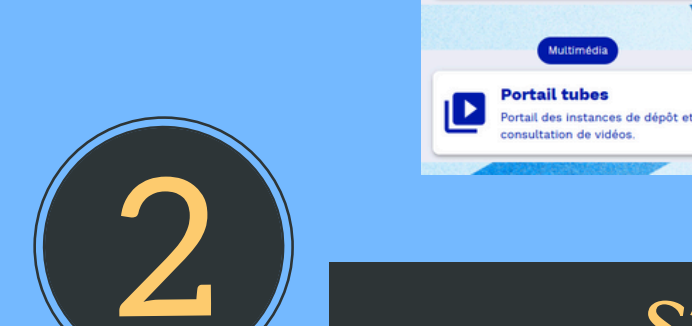

#### S'identifier avec les identifiants nominatifs académiques

Rester connecté(e)

Se connecter avec une identité nationale

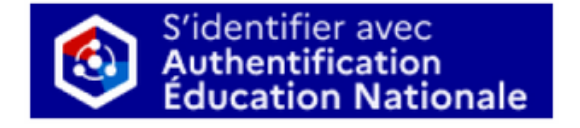

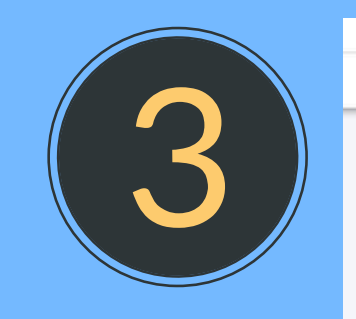

#### **Ouvrir** l'application Nuage

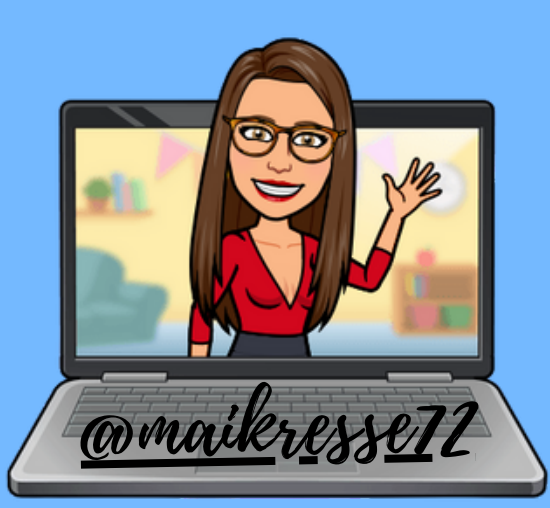

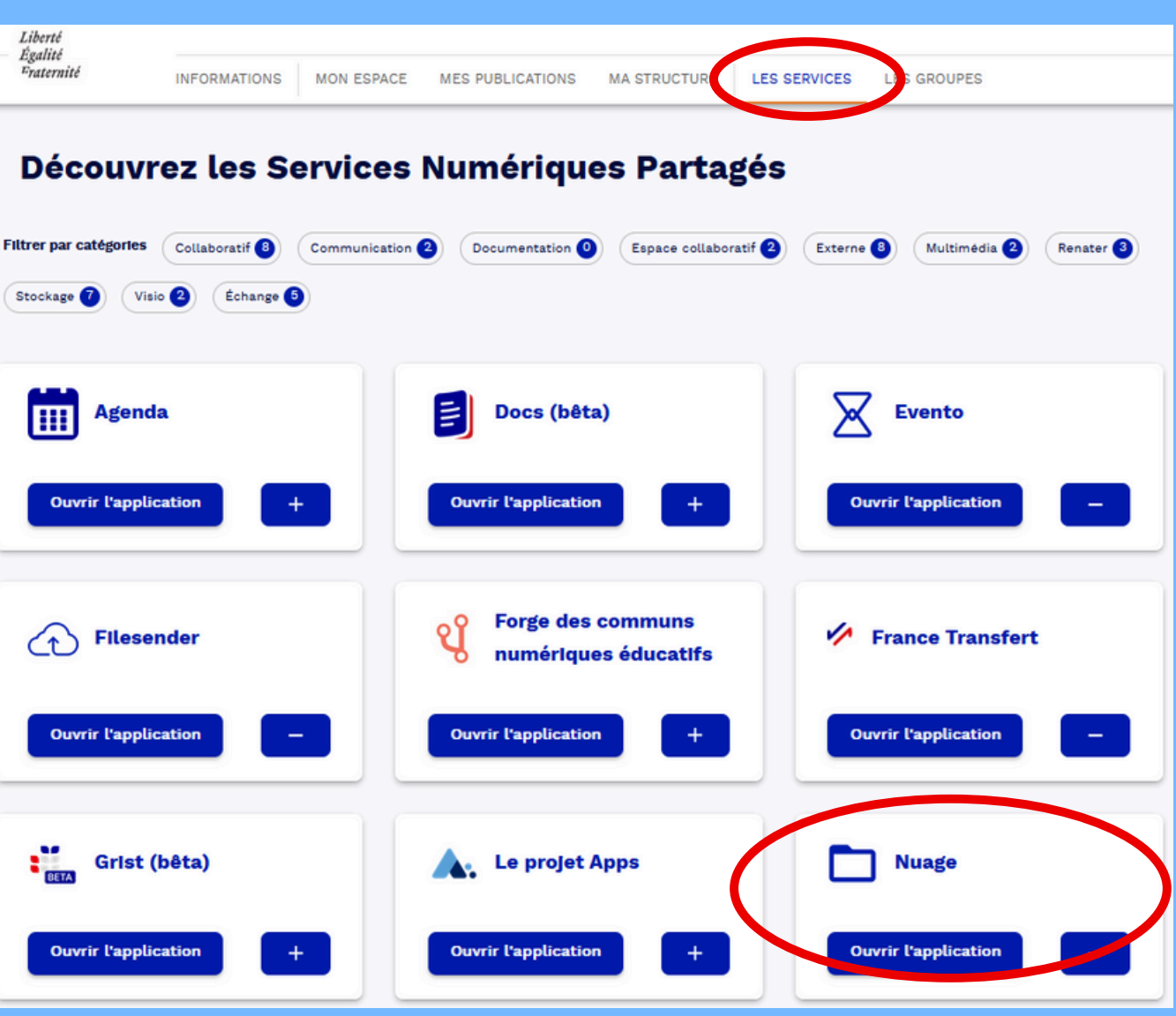

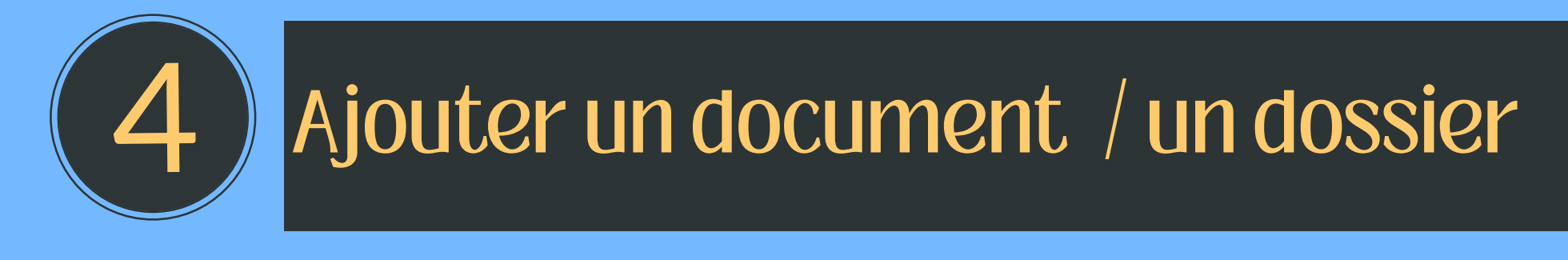

## en cliquant sur "+ nouveau" par un glisser-déposer

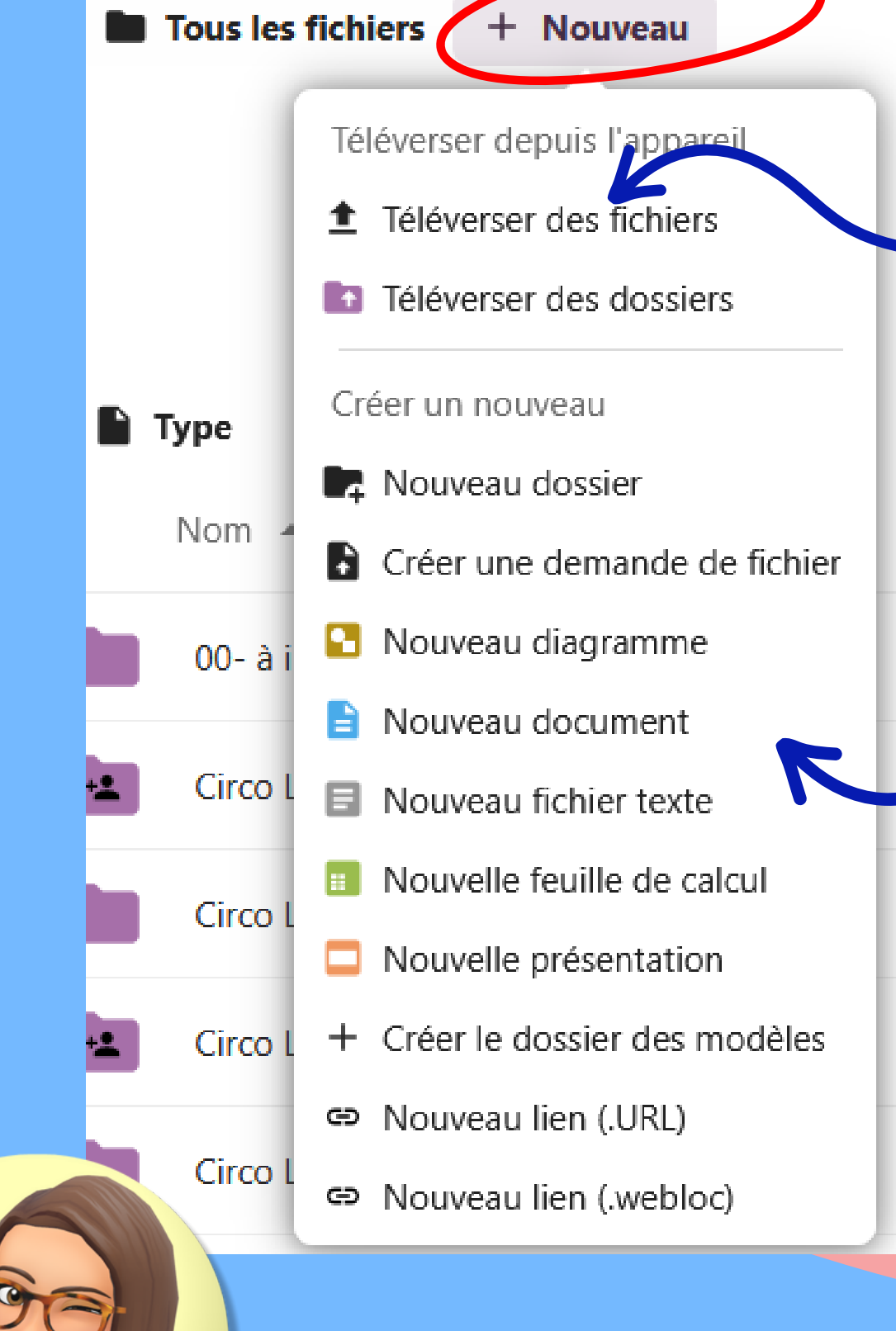

Il est possible de **téléverser** des fichiers ou des dossiers

### MAIS AUSSI

de créer directement divers documents grâce à collabora office !

<u> amaikresse</u>72

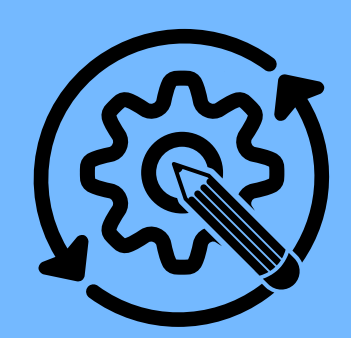

### Modifier un document / un dossier

"trois petits points" pour renommer, déplacer, déplacer, copier, télécharger ou supprimer un fichier

☆ Ajouter aux favoris

12 N

- i Ouvrir les détails
- Gérer les étiquettes
- 🖍 Renommer
- Déplacer ou copier
- 🛈 Définir un rappel 🔉
- 🖵 Éditer localement
- ↓ Télécharger
- Supprimer ce dossier

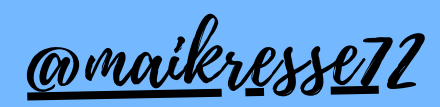

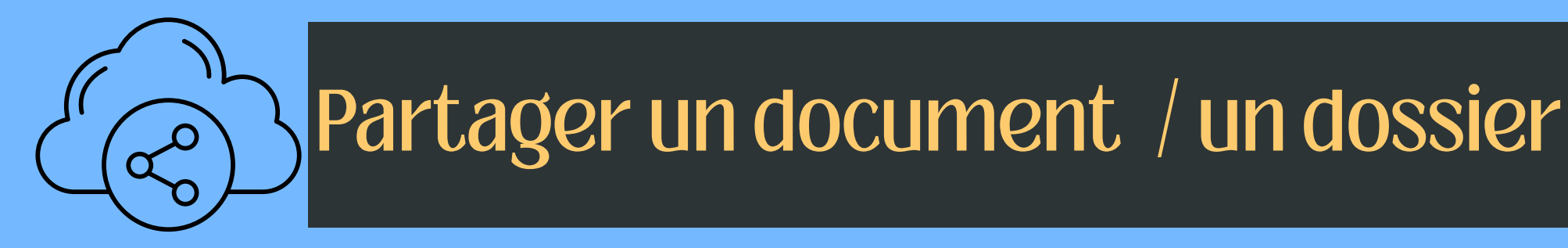

"bonhomme" avec un + pour partager

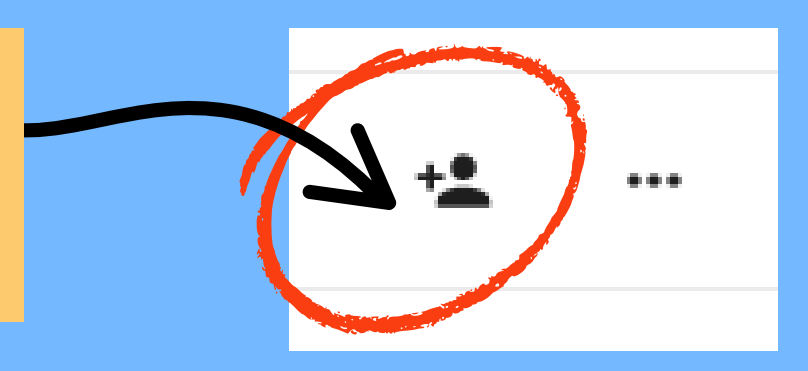

## 2 options de partage...

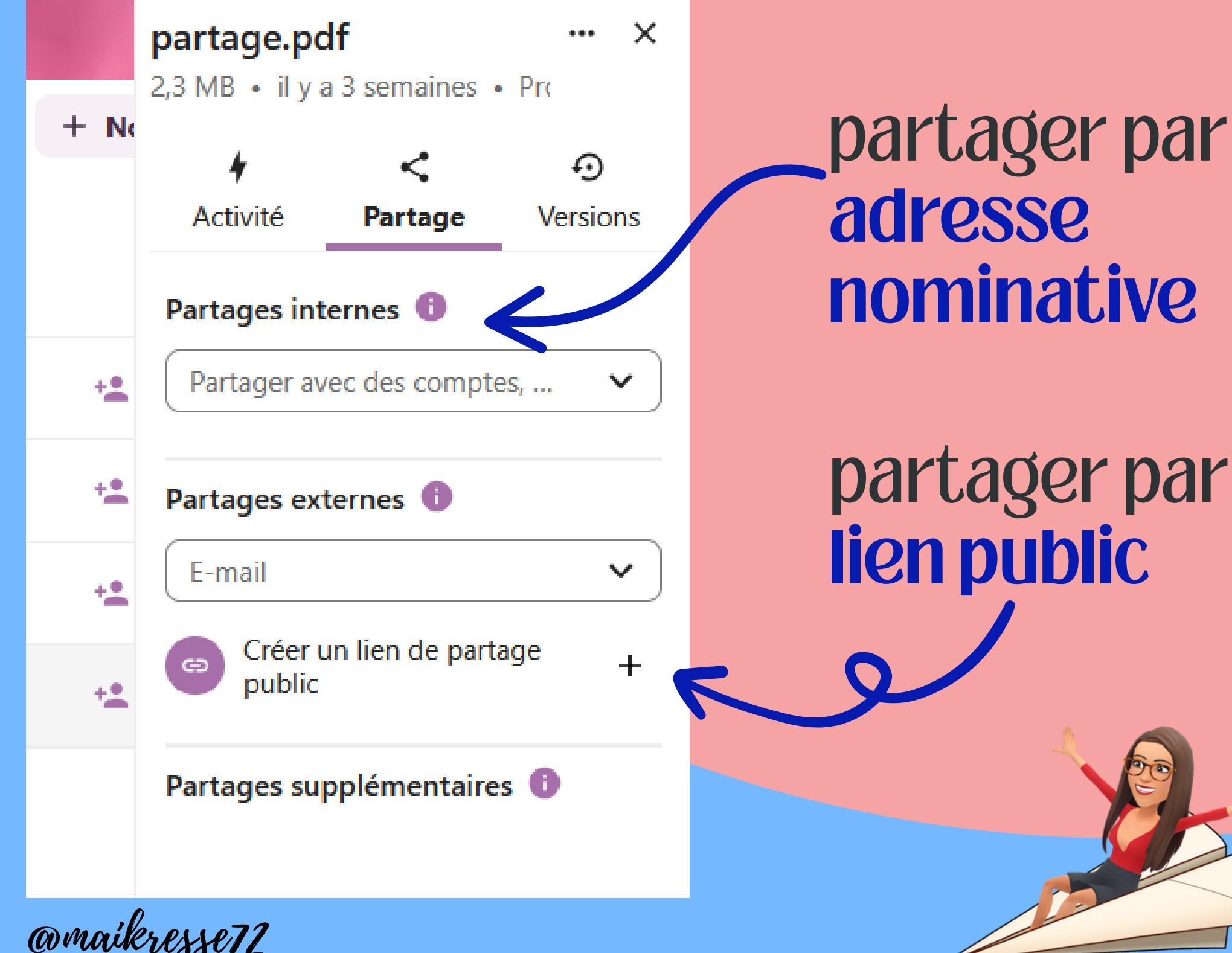

## Option 1: Lien public

En cliquant sur "+" le lien de partage est copié. Il ne reste plus qu'à le coller dans un e-mail..

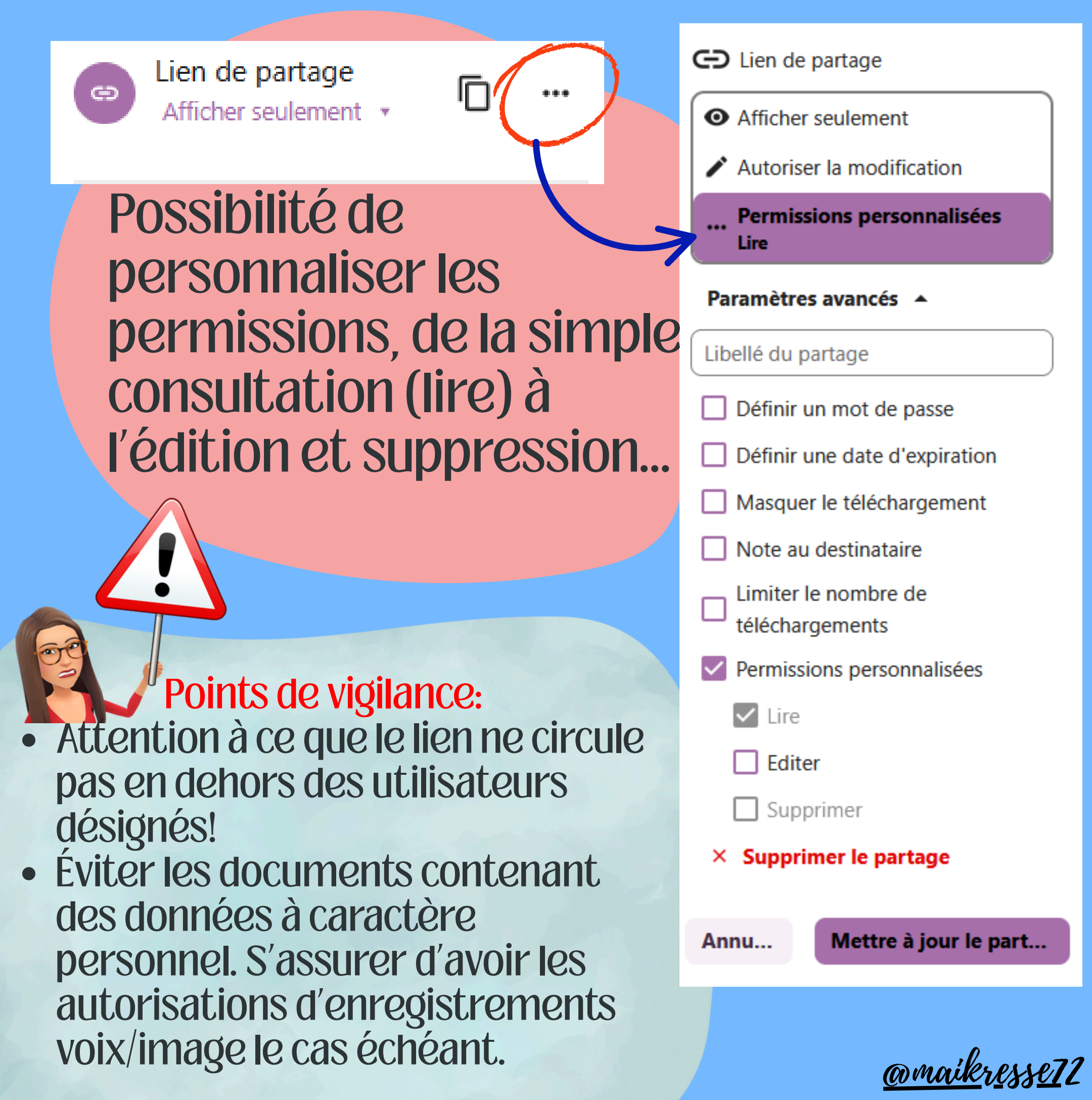

## Option 2 : de façon nominative

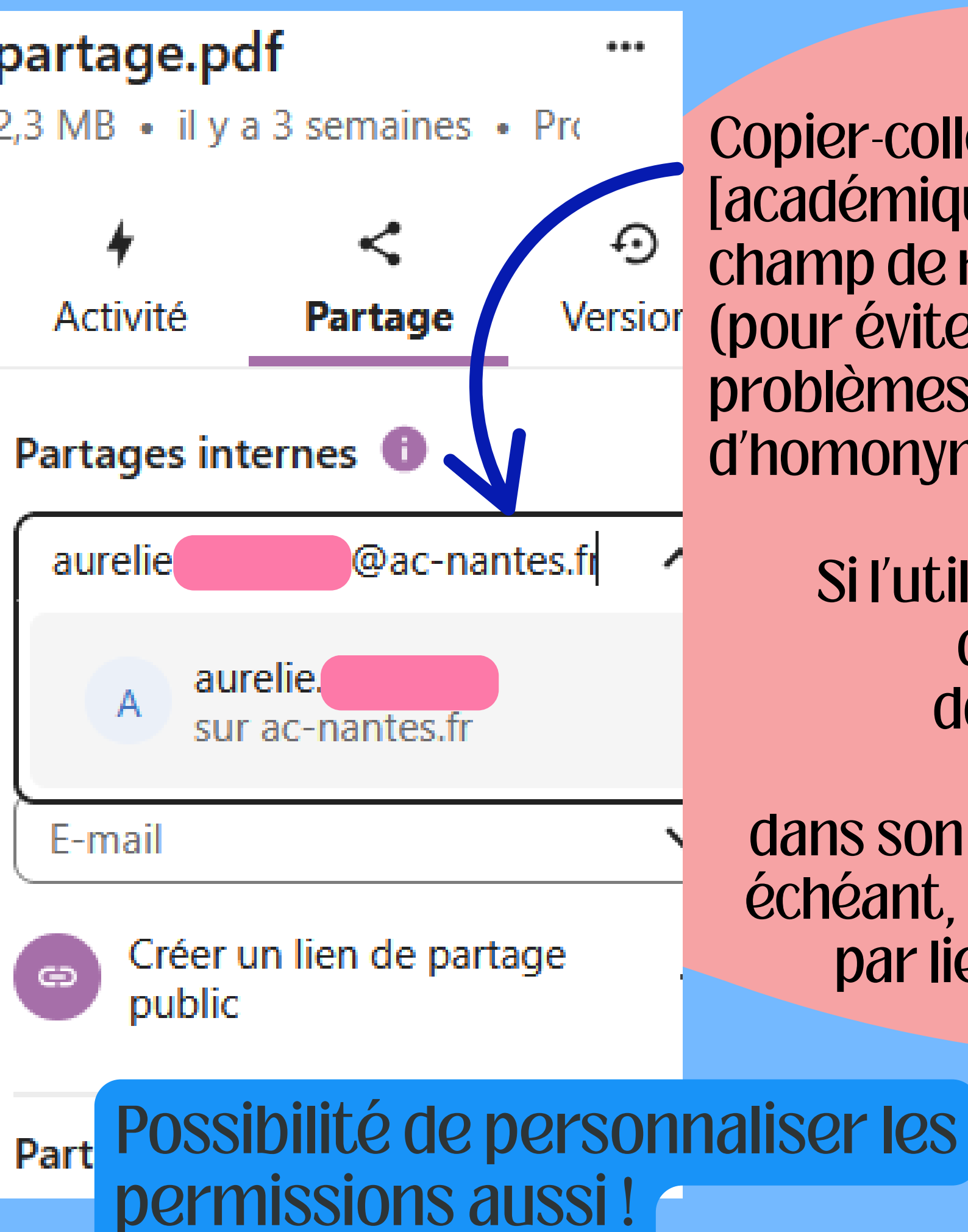

Copier-coller l'adresse [académique] dans le champ de recherche (pour éviter les problèmes d'homonymie)

Si l'utilisateur existe dans Nuage, le document sera accessible dans son espace, le cas échéant, c'est un accès par lien mail qui est transmis.

<u> Omaikresse</u>72

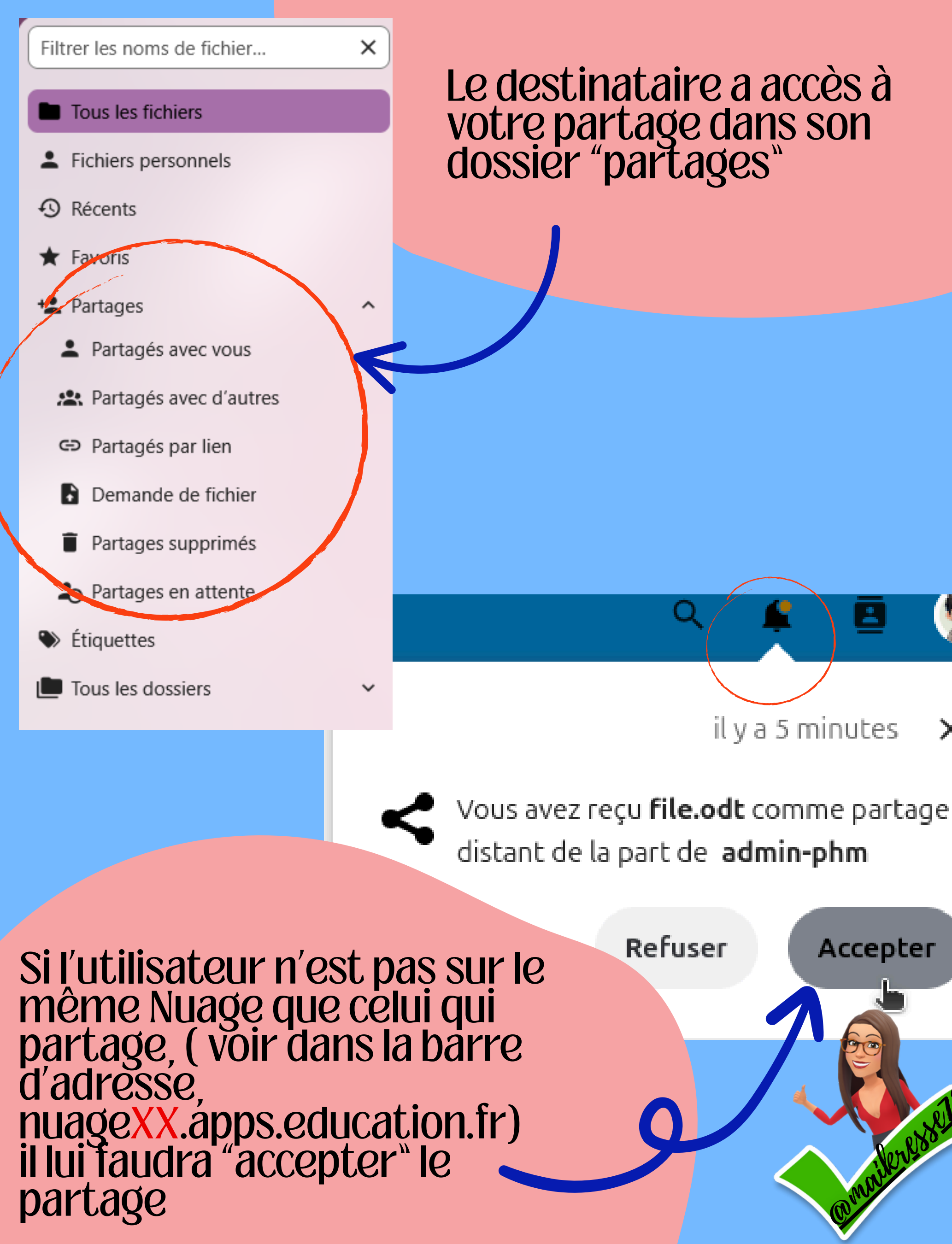

х

Omvikresse72

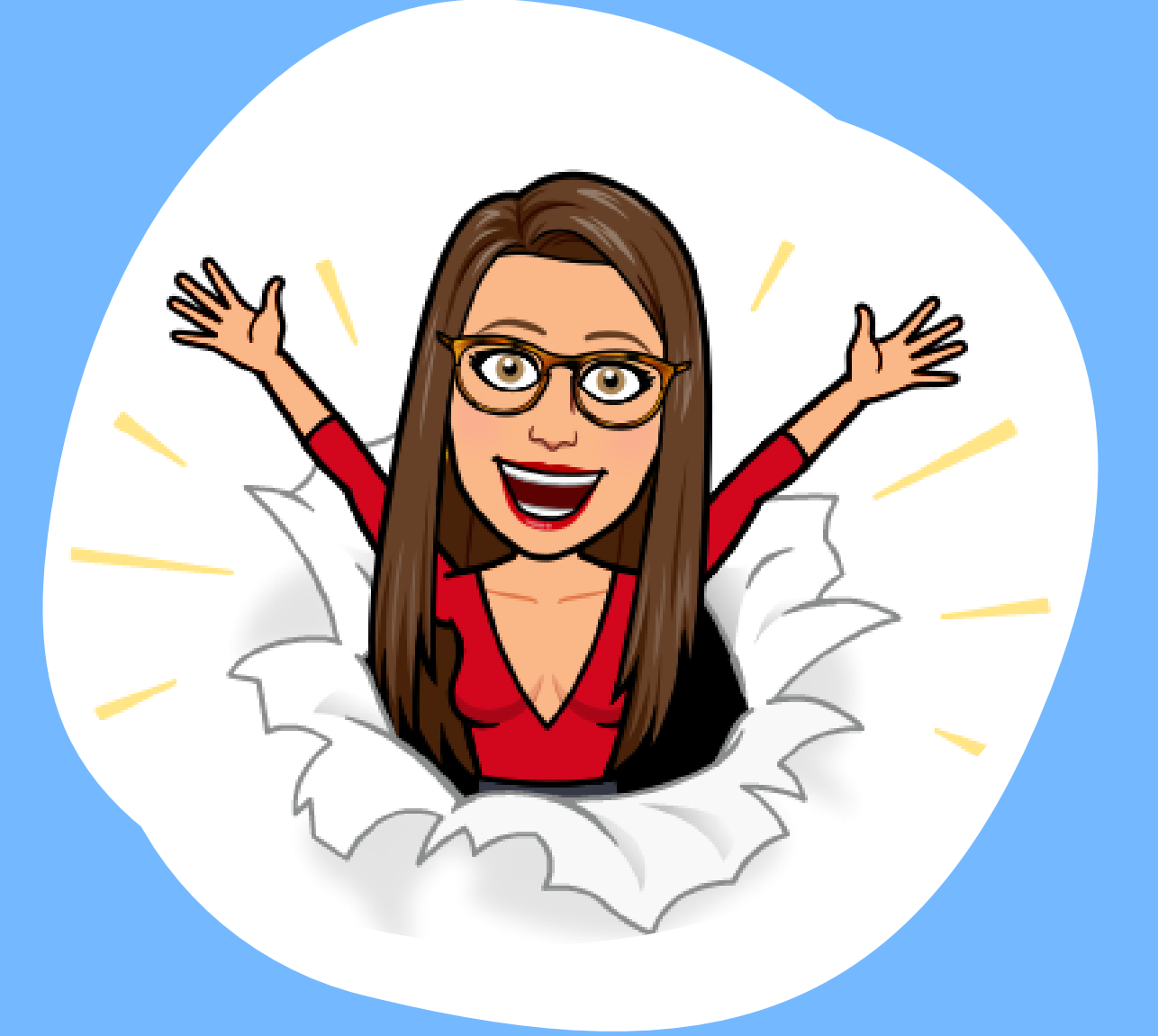

Si vous avez aimé

### partagez et commentez

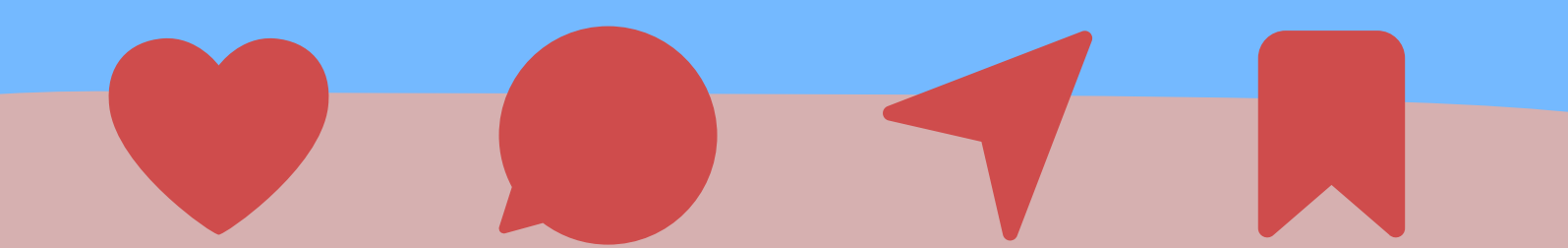